# Replicating Real–World Signals with an Arbitrary Function Generator

# APPLICATION NOTE

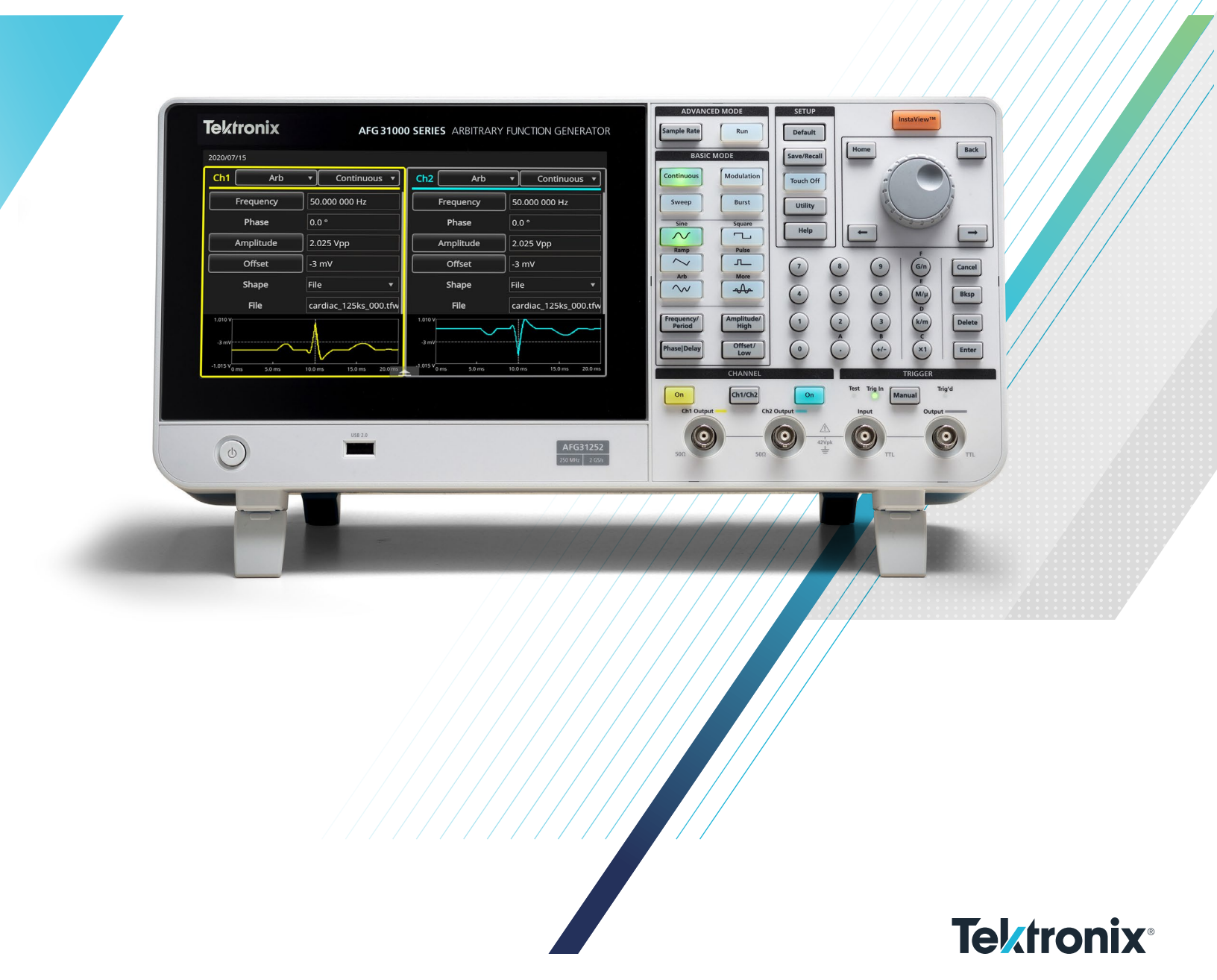

#### Introduction

Electrical signals surround us in everyday life, from our phones, cars, and computers, to our own bodies. The majority of products we use require some sort of electrical input signal to function. As technology advances, these required signals also become more complex and varied. For example, wearable health devices, like heart rate monitors, must be able to accurately measure a biological signal and use that signal to extract information for the user. The one thing all these devices have in common is the expectation to function correctly in various situations and conditions. This is accomplished by testing devices with a wide range of possible input signals.

As we strive to integrate more technology into our bodies and lives, we are met with the realization that the signals that drive our biologic functionality are unique and complex. Mimicking these signals during product testing can be difficult or expensive, as our test equipment is now required to replicate the original source (such as a human heart). Common test equipment, such as power supplies, may not be able to provide the versatility needed for thorough testing. Also, in many cases it may be useful to add noise or other anomalies to the signals to test devices under real-world and stress conditions. Arbitrary function generators (AFGs) are a cost-effective solution to this problem. AFGs have the capability to recreate complex waveforms and can have editing tools to alter existing waveforms to eliminate the need for finding sources for every situation. AFGs are also compact, saving space in labs, and they can have multi-channel functionality, allowing the user to sync multiple waveforms for the device.

Recreating the real-world signals needed for this testing can be done by a variety of different ways. This application note will review some methods that don't require learning special software or writing code. We will also look at the Tektronix AFG31000 Series Arbitrary Function Generator, which offers unique capabilities for creating signals. The four methods of creating real-world signals we will examine are:

- 1. Using data or equations in Excel.
- 2. Using ArbExpress software on the PC.
- 3. Using ArbBuilder software on the AFG31000.
- 4. Using captured signals from an oscilloscope.

The following sections will explore these different approaches to creating waveforms by walking through a real use case for each one.

### Using Data or Equations in Excel

Excel is a great tool for building custom arbitrary waveforms from numerical data collected by another instrument or from an equation since it provides advanced built-in mathematical functions and can handle a large number of waveform points. Excel spreadsheets can be saved as CSV files, which can be read by some AFGs. As an example, an action potential waveform can be created using data in Excel.

An action potential is a difference in voltage generated by neuron cells to convey information. Action potentials can be measured using a patch clamp and amplifier. The data collected can be saved in CSV format and opened in Excel. In **Figure 1**, we have graphed the action potential waveform from simulated data.

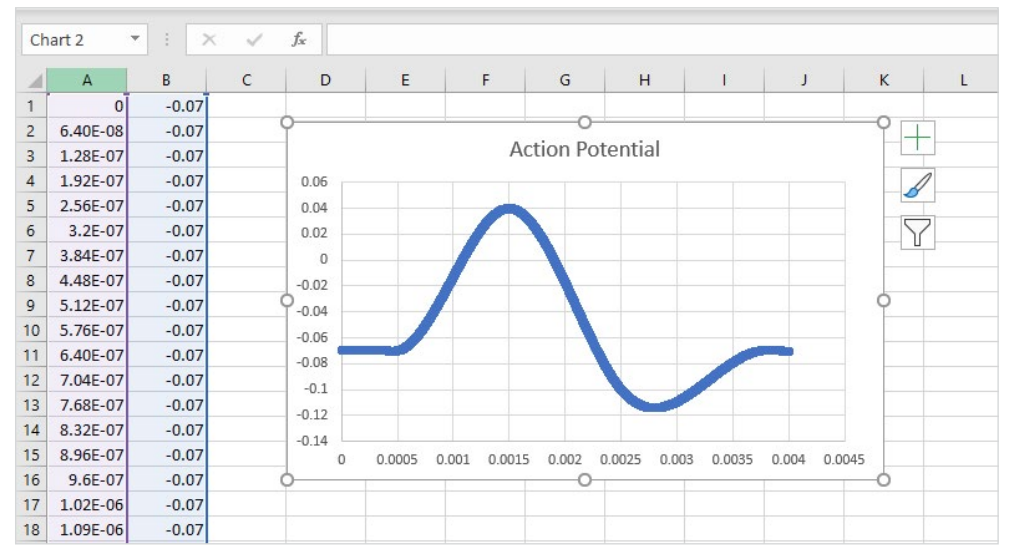

Figure 1: Neuron action potential in Excel.

Excel also has the capability to use mathematical formulas to manipulate data. For example, the neuron action potential pulse can be reduced by 20% to create the failed action potential shown in **Figure 2**.

| C1 • : × $\checkmark$ $f_x$ =((B1+0.07)*0.2)-0.07 |          |       |       |   |       |        |       |        |       |        |       |        |       |        |   |
|---------------------------------------------------|----------|-------|-------|---|-------|--------|-------|--------|-------|--------|-------|--------|-------|--------|---|
| 1                                                 | A        | в     | С     | D | E     |        | F     | G      | н     |        | 1     | J      |       | ĸ      | L |
| 1                                                 | 0        | -0.07 | -0.07 |   |       |        |       |        |       |        |       |        |       |        |   |
| 2                                                 | 6.40E-08 | -0.07 | -0.07 |   |       |        |       |        |       |        |       |        |       |        |   |
| 3                                                 | 1.28E-07 | -0.07 | -0.07 |   |       |        |       | Failed | Actio | n Pote | ntial |        |       |        |   |
| 4                                                 | 1.92E-07 | -0.07 | -0.07 |   | 0     |        |       |        |       |        |       |        |       |        |   |
| 5                                                 | 2.56E-07 | -0.07 | -0.07 |   | -0.01 |        |       |        |       |        |       |        |       |        |   |
| 6                                                 | 3.2E-07  | -0.07 | -0.07 |   | -0.02 |        |       |        |       |        |       |        |       |        |   |
| 7                                                 | 3.84E-07 | -0.07 | -0.07 |   | -0.03 |        |       |        |       |        |       |        |       |        |   |
| 8                                                 | 4.48E-07 | -0.07 | -0.07 |   | 0.05  |        |       |        |       |        |       |        |       |        |   |
| 9                                                 | 5.12E-07 | -0.07 | -0.07 |   | -0.04 |        |       |        |       |        |       |        |       |        |   |
| 10                                                | 5.76E-07 | -0.07 | -0.07 |   | -0.05 |        |       |        |       |        |       |        |       |        |   |
| 11                                                | 6.40E-07 | -0.07 | -0.07 |   | -0.06 |        |       |        |       |        | -     |        |       |        |   |
| 12                                                | 7.04E-07 | -0.07 | -0.07 |   | -0.07 | _      |       |        |       |        |       | -      | -     |        |   |
| 13                                                | 7.68E-07 | -0.07 | -0.07 |   | -0.08 |        | _     |        |       |        |       |        |       |        |   |
| 14                                                | 8.32E-07 | -0.07 | -0.07 |   | -0.09 |        |       |        |       |        |       |        |       |        |   |
| 15                                                | 8.96E-07 | -0.07 | -0.07 |   | 0     | 0.0005 | 0.001 | 0.0015 | 0.002 | 0.0025 | 0.003 | 0.0035 | 0.004 | 0.0045 |   |
| 16                                                | 9.6E-07  | -0.07 | -0.07 |   |       |        |       |        |       |        |       |        |       |        |   |
| 17                                                | 1.02E-06 | -0.07 | -0.07 |   |       |        |       |        |       |        |       |        |       |        |   |
| 18                                                | 1.09E-06 | -0.07 | -0.07 |   |       |        |       |        |       |        |       |        |       |        |   |

Figure 2: Failed neuron action potential in Excel.

At this point, you can save the Excel spreadsheet as a CSV file to a USB drive and transfer the file to your AFG. On the AFG31000, the CSV file is opened in software called ArbBuilder as shown in **Figure 3**. This method is discussed below in *Using ArbBuilder Software on the AFG31000*.

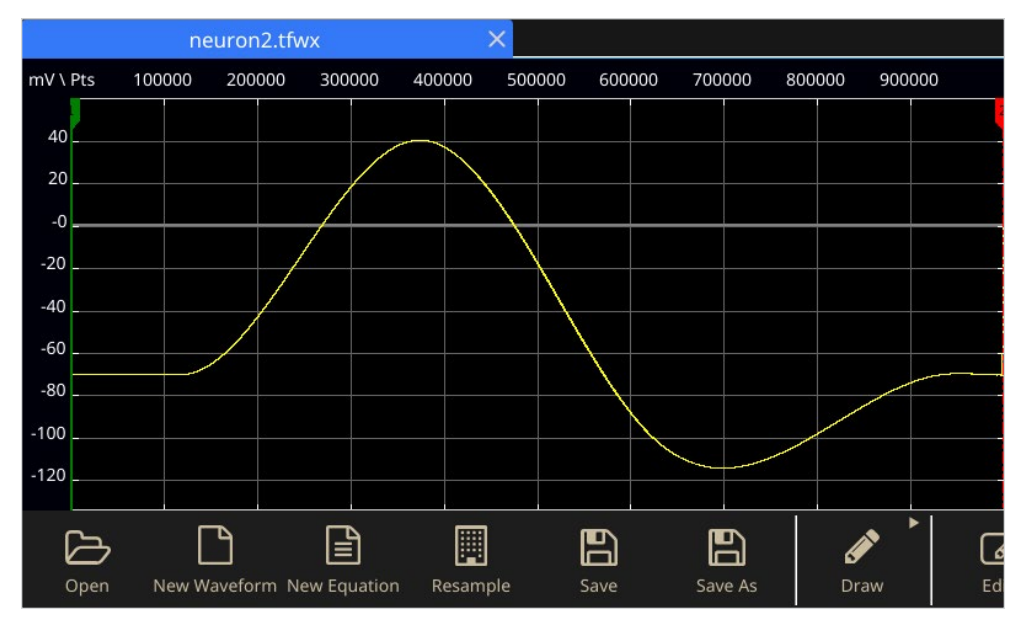

Figure 3: Neuron action potential in ArbBuilder.

#### Using ArbExpress Software on the PC

ArbExpress is PC-based software that generates waveforms for Tektronix signal-source instruments. This tool is especially useful for sending waveforms remotely to an AFG and for large waveforms (>1 million points). The user can create new waveforms, edit existing waveforms, and load waveforms from a Tektronix oscilloscope. Multiple files can be opened at the same time, simplifying the process to create waveforms for two channel applications, like testing an I<sup>2</sup>C LED driver or CAN bus. The signals can be transferred directly to an arbitrary waveform generator (AWG), or an AFG that is connected to the PC.

ArbExpress can open existing waveform files (.wfm, .tfwx, etc.), as well as CSV files. To open an existing file, click **File** and then **Open**. Select the file format to be opened, and then select the desired file. To load a waveform from a Tektronix oscilloscope, go to the **Communication** menu. The user can then directly import the waveform from the scope or use the scope acquisition wizard to walk through connecting and acquiring the signal.

New waveforms can be generated by using either an equation or a standard waveform. ArbExpress can generate the following standard waveforms: sine, square, triangle, pulse, DC, exponential rise, exponential decay, noise, sinc, sweep, multi-tone, and Lorentz.

When a waveform is opened in ArbExpress, the editing tools become available. The tools are boxed in red in **Figure 4**, which shows an I<sup>2</sup>C clock waveform that was captured on the oscilloscope.

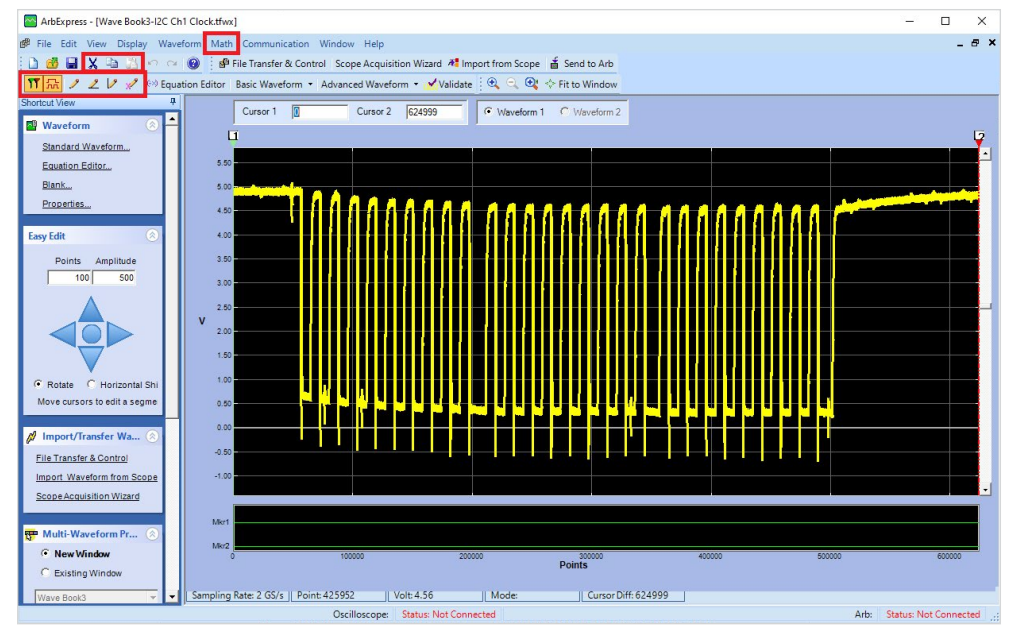

Figure 4: Using ArbExpress tools to edit I<sup>2</sup>C clock waveform.

The tools allow the user to draw freehand or horizontally/vertically, place single points, edit the point table or cut, copy, and paste sections of a waveform. The **Math** menu allows the user to combine different functions, for example adding noise to an I<sup>2</sup>C data waveform as shown in **Figure 5**. ArbExpress displays a preview of the resulting wave, eliminating the need to open and close the window.

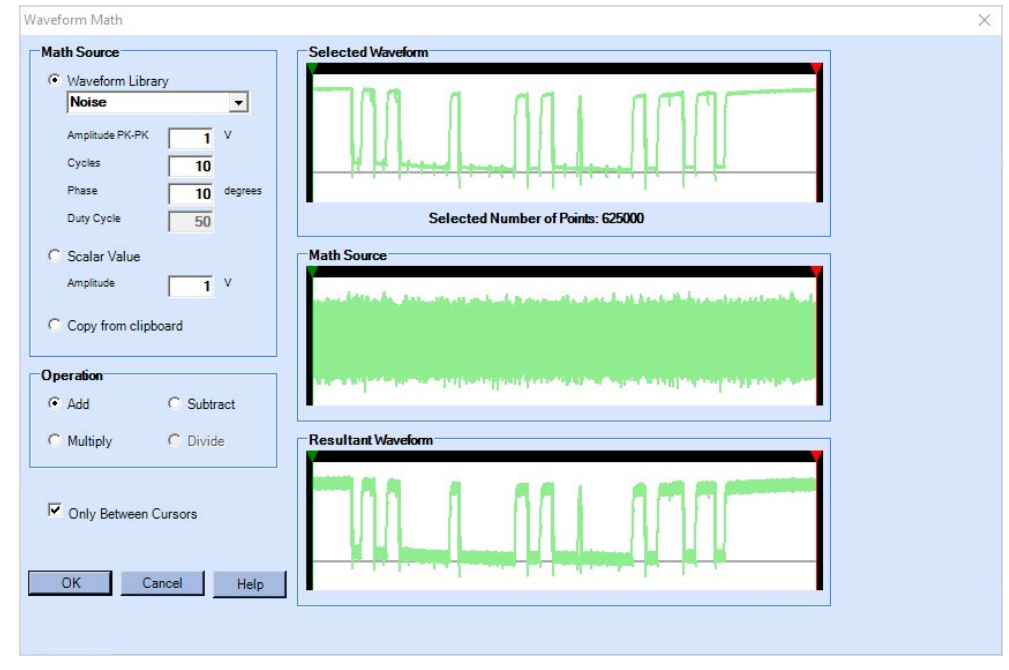

Figure 5: Add noise to I<sup>2</sup>C data waveform.

Once the waveform is complete, the user can connect the AFG to their PC via a USB cable and start communication in ArbExpress by clicking the **File Transfer and Control** button. The waveform file can be sent directly to the AFG by clicking the **Send to Arb** button. ArbExpress is capable of creating waveforms using up to 128 million points. These waveforms are used in the sequence mode on the AFG31000.

#### Using ArbBuilder Software on the AFG31000

ArbBuilder is built-in software on the AFG31000 that allows the user to easily create custom arbitrary waveforms with up to one million points, using the front-panel touchscreen. It also enables importing .csv files directly onto the AFG without the need for a PC.

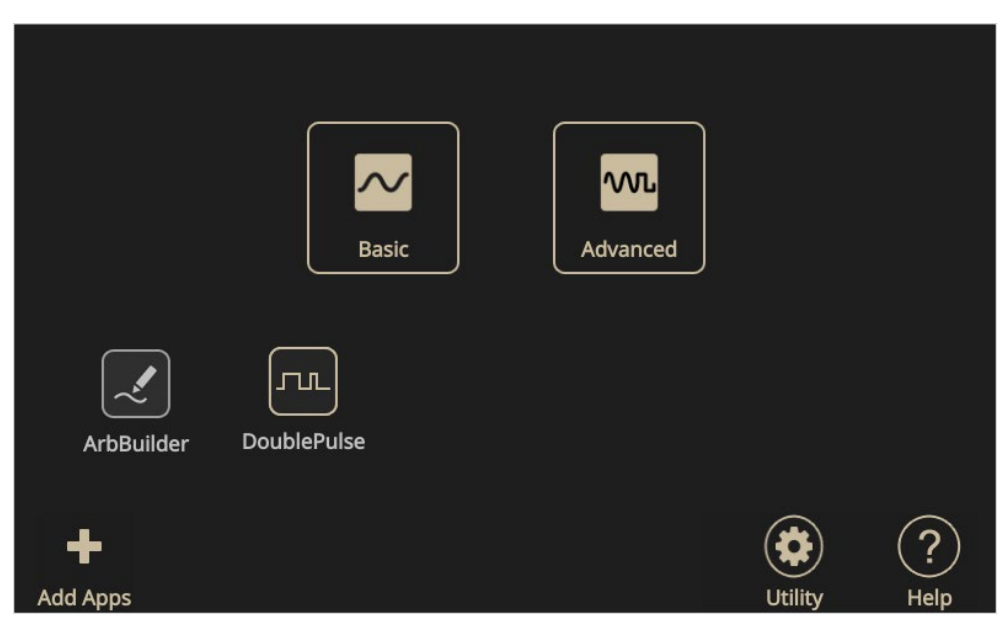

ArbBuilder can be found on the home screen where apps are listed as shown in Figure 6.

Figure 6: AFG31000 home screen.

When the user launches ArbBuilder, they may select the **Open** button to load an existing arbitrary waveform from a USB flash drive or from the AFG's internal memory. Alternatively, the user may also select **New Waveform** or **New Equation** to create a brand-new waveform. **New Waveform** allows users to start with a blank wave or select a base from a set of standard waves. Standard waveforms include sine, square, triangle, pulse, noise, sin(x)/x, DC, sweep, Lorentz, exponential rise (exp. rise), and exponential decay (exp. decay) as shown in **Figure 7**. Parameters for each type of waveform can be edited before clicking OK to go to the full editor.

| Standard Waveform           |       |                  |             |                          |                             |
|-----------------------------|-------|------------------|-------------|--------------------------|-----------------------------|
| Source<br>Squar             | e 🗸   | Preview<br>Blank | Sine        | <b>T</b><br>Square       |                             |
| Pk-Pk ><br><sub>Max</sub> > | 1.00  | Triangle         | Pulse<br>DC | W<br>Noise<br>M<br>Sweep | 0.000 V<br>1.00000000 G S/s |
| Phase                       | 0.0   | Lorentz          | Exp. Rise   | Exp. Decay               | 10                          |
| Duty Cycle                  | 50.00 | 0 %              |             |                          |                             |
| X<br>Close                  |       |                  |             | Default                  | ок                          |

Figure 7: New standard waveform in ArbBuilder.

The **New Equation** button enables the user to create waveforms using the equation editor. The user can build the math equation by using the touchscreen keyboard that has predefined math functions, or by loading an existing equation. Once entered, the equation must be compiled to create a discrete set of points from the continuous equation. After compiling, the equation can be previewed graphically before loading it into ArbBuilder's editor. **Figure 8** shows a damped sine waveform created using the equation editor.

| Equation Editor                                                                                                    |                                                                                                    |  |  |  |  |  |  |
|----------------------------------------------------------------------------------------------------|----------------------------------------------------------------------------------------------------|--|--|--|--|--|--|
| Equation                                                                                                    | Settings                                                                                                    |  |  |  |  |  |  |
| range(0,40us)    k0=2e-3    k1=12.66e-12    k2=k0*k1    k3=6e-6    3+exp(-t/k3)*sin(1/sqrt(k2)*t)    Compiled successfully | 40u  s  =  4.000 K  Pts    40u  s  =  0.1000000G  S/s    (Total range = Number of points<br>/ Equivalent sampling rate)  Preview |  |  |  |  |  |  |
|                                                                                                    |                                                                                                    |  |  |  |  |  |  |
| Close Open Save As Cut                                                                                                    | Copy Paste Compile OK                                                                                                    |  |  |  |  |  |  |

Figure 8: Creating a damped sine wave in the ArbBuilder Equation Editor.

Once the user has the waveform base configured as desired, pressing **OK** will create the waveform file and open it in the ArbBuilder editor as shown **in Figure 9**. The waveform file is populated as a tab, so there can be multiple waveforms open for editing at once.

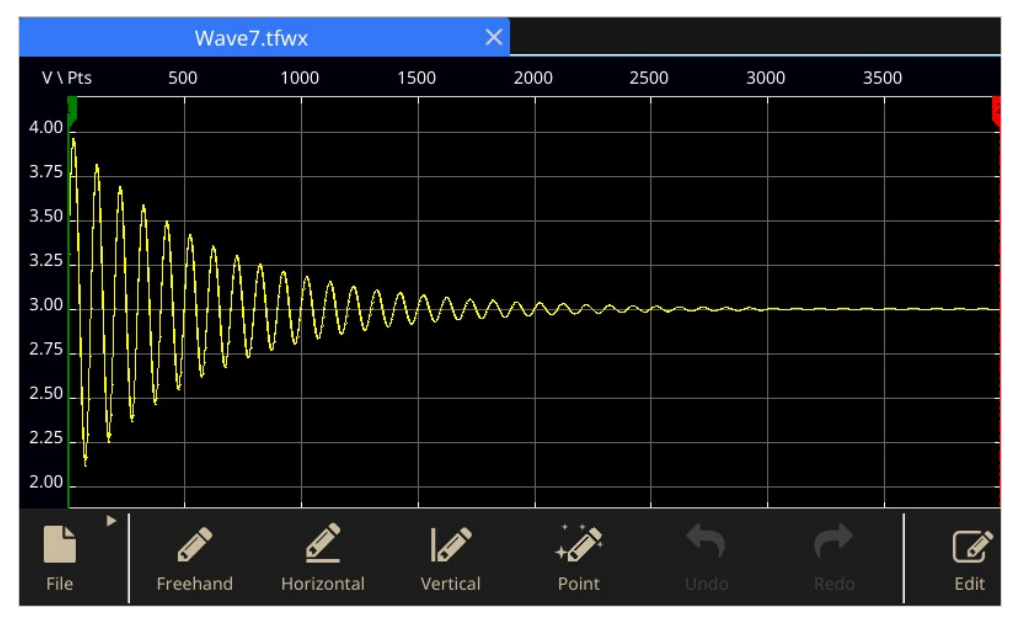

Figure 9: Damped sine wave in ArbBuilder Editor.

At the bottom of the editor, users can access functions to edit the displayed waveform. The **Draw** button opens the menu of drawing tools giving users the option to change waveforms using just their finger and the touchscreen. Drawing can be done completely freehand or using only vertical or horizontal edits. Individual points can be edited or added using the **Point** function. This opens the Point Draw Table, and the user can select the interpolation method used to connect the points. In our example, the Freehand drawing tool can be used to extend the beginning of the damped sine wave to 0 V, replicating the transient response of an underdamped RLC circuit as shown in **Figure 10**.

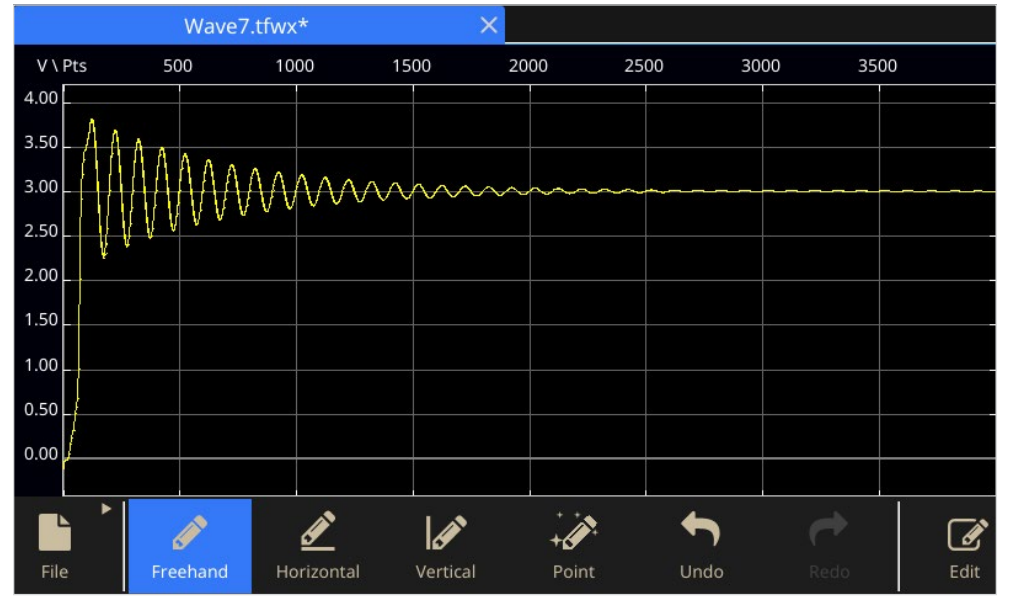

Figure 10: Freehand drawing to create transient response of RLC circuit in ArbBuilder.

The **Edit** button allows the user to cut, copy, paste, invert, mirror or shift parts of the edited waveform. Dragging the red and green cursors allows the user to select the section of waveform that will be affected by the action.

When the waveform is complete there are two ways to output it. Waveforms less than 131,072 points can be transferred to the desired channel by pressing the **Send** button with the target channel selected as shown in **Figure 11**. The arbitrary waveform will be set up to run the next time Basic Mode is opened. For waveforms larger than 131,072 points, save the waveform as a waveform file (which uses the extension,\**.tfwx*), and open in it in Advanced Mode. Advanced Mode can output a waveform up to 16 Mpts or 128 Mpts with an optional memory expansion.

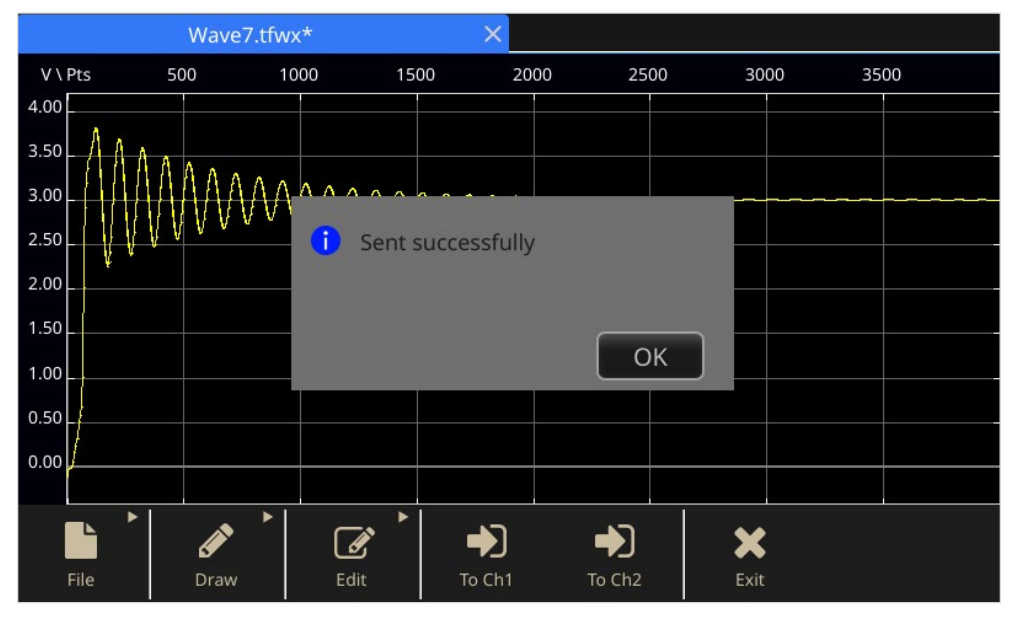

Figure 11: Sending the waveform to the output channel from ArbBuilder.

# Using Captured Signals from an Oscilloscope

Often, users want to use the AFG to exactly replicate signals that are normally produced by an external source. The signals may come from a source that is difficult to operate or access or costly to use for testing. The signals may also represent a very specific situation such as a rare heart condition that must be accurately replicated for testing. With the expansion of medical technology and wearable medical devices, reproducing biological signals is necessary for accurate verification of functionality. A solution to this is to use an oscilloscope to capture the desired waveform and then transfer it to the AFG31000.

For example, a heartbeat waveform can be captured using a photodetector (photoplethysmography) or by electrodes connected to an amplifier. Once the desired signal has been captured on the oscilloscope as shown in **Figure 12**, the waveform can be saved as either a \*.csv or a \*.wfm file to a USB flash drive.

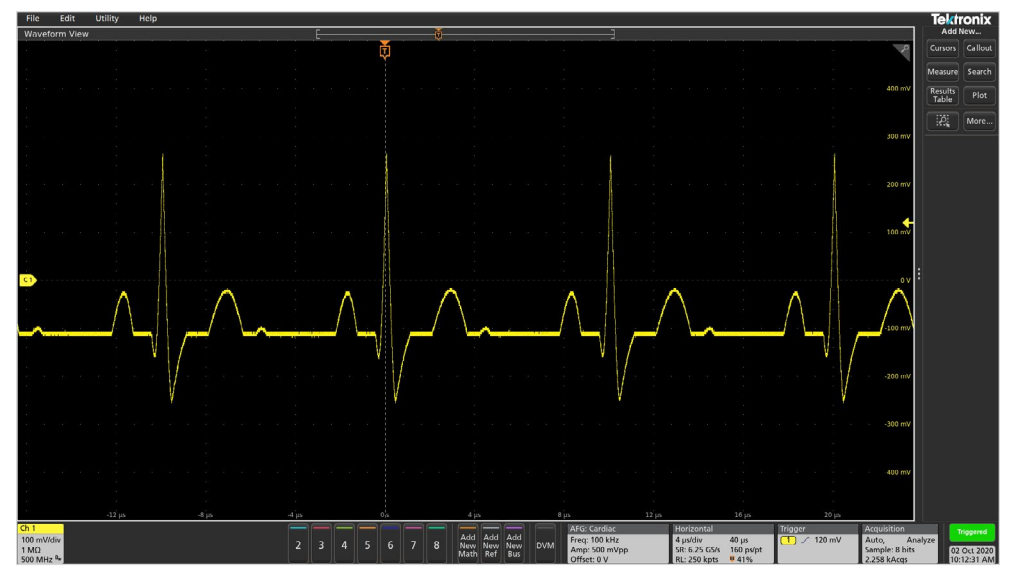

Figure 12: Simulated heartbeat waveform captured on the Tektronix MSO5 Oscilloscope.

For waveforms less than one million points, the waveform file can be transferred directly to the AFG using a USB flash drive. **Figure 13** shows a single heartbeat waveform captured from the scope displayed in ArbBuilder. For waveforms larger than one million points, see *Using ArbExpress Software*.

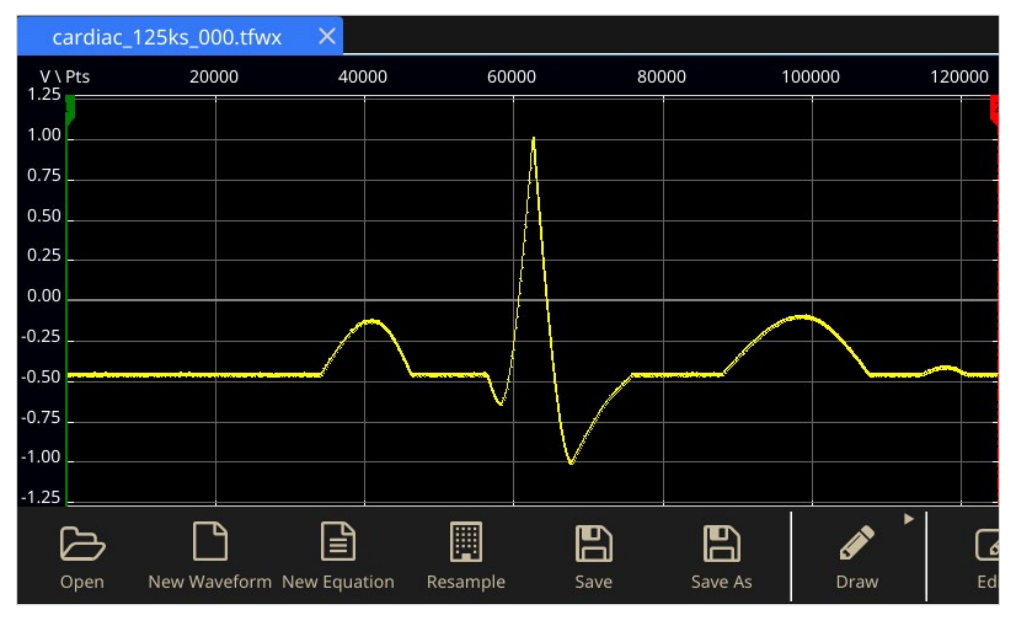

Figure 13: Simulated heartbeat waveform in ArbBuilder.

The user can now edit the imported waveform in ArbBuilder to customize it. For example, to create an irregular heartbeat, or arrythmia, such as a premature ventricular contraction in the heartbeat, use the cursors to select the main spike in the heartbeat. This is the QRS complex, where the heart is depolarizing and contracting. Press **Edit** then **Copy** to make a copy of the portion of the waveform between the cursors. Move the cursors to directly after the full heartbeat and paste the copied waveform. Select the newly copied section of the waveform and press **Invert** to flip the section. Now press **Draw** to extend the copied waveform to create a premature ventricular contraction waveform.

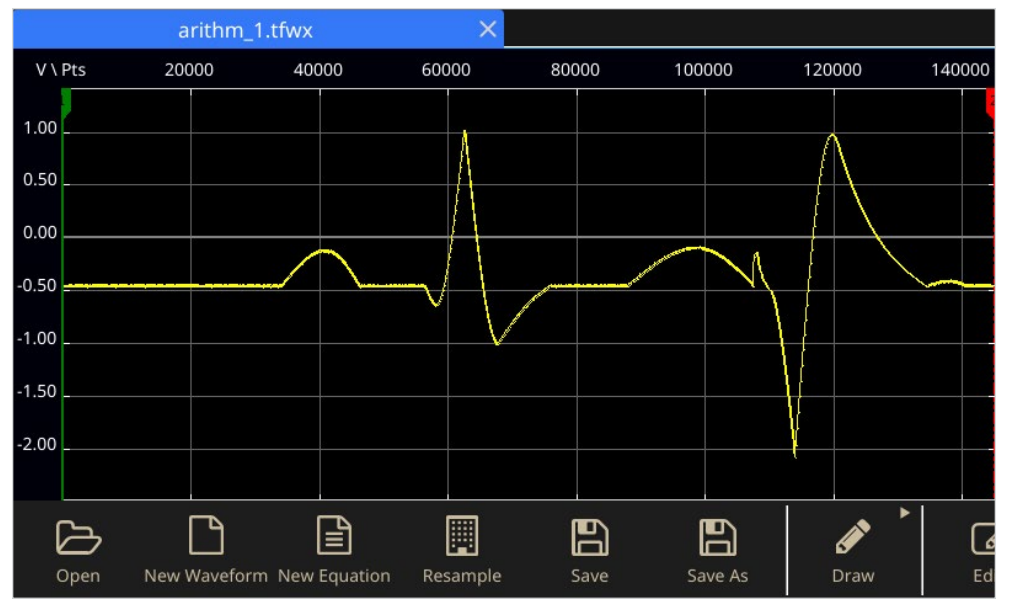

Figure 14: Simulated premature ventricular contraction in ArbBuilder.

Once the waveform is complete as shown in **Figure 14**, send it to the desired channel in Basic Mode or save and open it in Advanced Mode to output it to the medical device, such as a pacemaker or cardiac defibrillator as shown in **Figure 15**. The circuit is isolated to protect the device under test. The AFG31000 has two synchronized channels for testing devices that require multiple inputs.

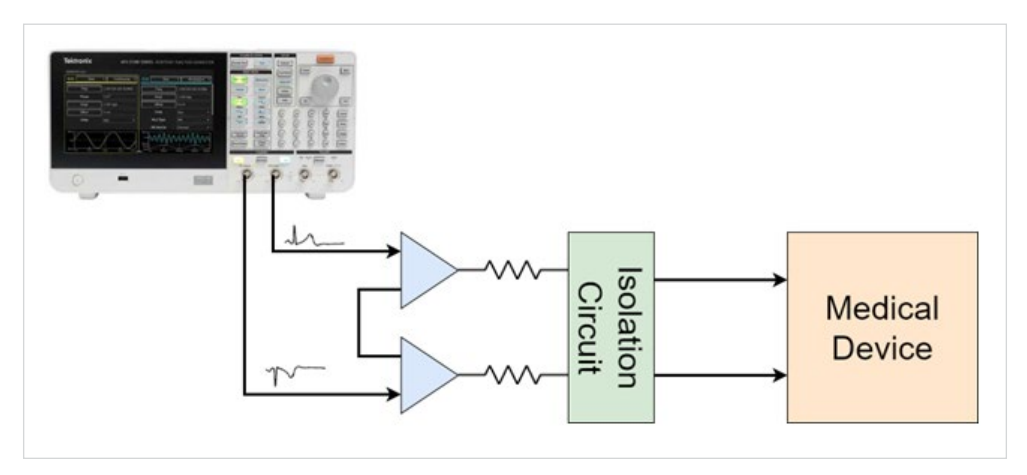

Figure 15: Circuit to send waveform to medical device like a pacemaker.

#### Conclusion

Nearly all consumer products today have circuits or devices that require the input of specific electronic signals for the product to perform correctly. It is important to have test equipment that can accurately replicate these signals when testing devices like sensors, microcontrollers, and medical equipment such as pacemakers, that are vital for certain people's lives. The Tektronix AFG31000 Series Arbitrary Function Generator is a compact and cost-effective solution for those needs. The built-in ArbBuilder software puts the power to generate custom waveforms at the user's fingertips. The ArbExpress software provides the capability to work with complex and large waveforms and transfer them directly to the AFG from the PC. The waveform creation tools supplemented with the ability to import waveforms from an oscilloscope or Excel CSV files allow users to choose the method that works best for them, reducing setup time and test errors.

## Further Reading

Briggs, H. (2019, December 03). Artificial neurons developed to fight disease. Retrieved October 02, 2020, from: <u>https://www.bbc.com/news/science-environment-50644545</u>

Emmenegger, V., Obien, M. E., Franke, F., & Hierlemann, A. (2019). Technologies to Study Action Potential Propagation With a Focus on HD-MEAs. Frontiers in Cellular Neuroscience, 13. doi:10.3389/fncel.2019.00159 <u>https://www.frontiersin.org/articles/10.3389/fncel.2019.00159/full</u>

Pereira, T., Tran, N., Gadhoumi, K., Pelter, M. M., Do, D. H., Lee, R. J., . . . Hu, X. (2020). Photoplethysmography based atrial fibrillation detection: A review. Npj Digital Medicine, 3(1). doi:10.1038/s41746-019-0207-9 <u>https://www.nature.com/</u> <u>articles/s41746-019-0207-9</u>

Tektronix. (n.d.2020). 25 Common Things You Can Do with an Arbitrary Function Generator Beaverton, OR. Retrieved October 16, 2020, from <u>https://www.tek.com/document/</u> <u>fact-sheet/25-common-things-you-can-do-arbitrary-</u> <u>function-generator</u>

What is an action potential? (n.d.). Retrieved October 23, 2020, from <u>https://www.moleculardevices.com/applications/</u>patch-clamp-electrophysiology/what-action-potential

#### **Contact Information:**

Australia 1 800 709 465 Austria\* 00800 2255 4835 Balkans, Israel, South Africa and other ISE Countries +41 52 675 3777 Belgium\* 00800 2255 4835 Brazil +55 (11) 3759 7627 Canada 1 800 833 9200 Central East Europe / Baltics +41 52 675 3777 Central Europe / Greece +41 52 675 3777 Denmark +45 80 88 1401 Finland +41 52 675 3777 France\* 00800 2255 4835 Germany\* 00800 2255 4835 Hong Kong 400 820 5835 India 000 800 650 1835 Indonesia 007 803 601 5249 Italy 00800 2255 4835 Japan 81 (3) 6714 3086 Luxembourg +41 52 675 3777 Malaysia 1 800 22 55835 Mexico, Central/South America and Caribbean 52 (55) 56 04 50 90 Middle East, Asia, and North Africa +41 52 675 3777 The Netherlands\* 00800 2255 4835 New Zealand 0800 800 238 Norway 800 16098 People's Republic of China 400 820 5835 Philippines 1 800 1601 0077 Poland +41 52 675 3777 Portugal 80 08 12370 Republic of Korea +82 2 565 1455 Russia / CIS +7 (495) 6647564 Singapore 800 6011 473 South Africa +41 52 675 3777 Spain\* 00800 2255 4835 Sweden\* 00800 2255 4835 Switzerland\* 00800 2255 4835 Taiwan 886 (2) 2656 6688 Thailand 1 800 011 931 United Kingdom / Ireland\* 00800 2255 4835 USA 1 800 833 9200 Vietnam 12060128

> \* European toll-free number. If not accessible, call: +41 52 675 3777 Rev. 02.2018

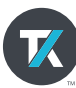

Find more valuable resources at TEK.COM